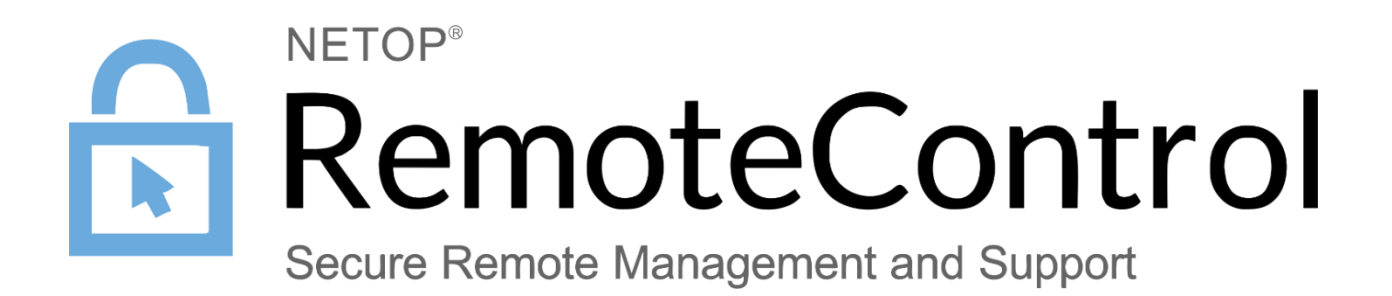

25<sup>th</sup> of October 2021

#### Contents

| 1. Introduction                                             | . 3 |
|-------------------------------------------------------------|-----|
| 1.1. Technical requirements – Netop Agent                   | . 3 |
| 1.2. Technical requirements – Browser Based Support Console | . 4 |
| 2. Installation                                             | . 5 |
| 2.1. Windows                                                | . 5 |
| 2.1.1. Install the Netop Agent via the installer            | . 5 |
| 2.1.2. Install the Netop Agent via mass deployment          | . 9 |
| 2.2. macOS                                                  | 10  |
| 2.2.1. Install the Netop Agent via the installer            | 10  |
| 2.2.2. macOS permissions                                    | 14  |
| 2.3. Updating the Agent                                     | 21  |
| 3. Remote control a device                                  | 23  |
| 4. Debug logs                                               | 26  |
| 5. Quit the Netop Agent                                     | 26  |
| 5.1. Windows                                                | 26  |
| 5.2. macOS                                                  | 26  |

# 1. Introduction

The **Netop Remote Control Agent** is a desktop application that is required for enabling remote control access using the **Impero Connect Portal**.

The Impero Connect Browser Based Support Console is a browser-based interface in the Portal that allows supporters to remote control devices.

The new Netop Remote Control Agent is moving away from proprietary screen transfer technology to a modern, cloud-native architecture using secure WebSocket and WebRTC. In addition to improving screen transfer speeds, this change will allow us to provide open and accessible APIs in the near future, thus creating a more extensible and flexible solution.

| Operating system | Supported Platforms                    |
|------------------|----------------------------------------|
| Windows          | Platform: 32 & 64-bit                  |
|                  | Windows 10: Home, Pro, Enterprise,     |
|                  | Education                              |
|                  | Windows 8.1: Professional,             |
|                  | Enterprise <b>Windows 7</b> : Starter, |
|                  | Home Basic, Home Premium,              |
|                  | Professional, Ultimate, Enterprise (SP |
|                  | O,1)                                   |
| macOS            | macOS 10.13 High Sierra                |
|                  | macOS 10.14 Mojave                     |
|                  | macOS 10.15 Catalina                   |
|                  | macOS 11 Big Sur                       |

#### 1.1. Technical requirements – Netop Agent

## 1.2. Technical requirements – Browser Based Support Console

| Operating system | Supported browser                                                                                  |
|------------------|----------------------------------------------------------------------------------------------------|
| Windows          | Chrome latest version, Firefox latest version, and Microsoft Edge based on Chromium latest version |
| macOS            | Chrome latest version, Firefox latest version, and Safari latest version                           |
| Linux            | Chrome latest version, Firefox latest version                                                      |

# 2. Installation

## 2.1. Windows

### 2.1.1. Install the Netop Agent via the installer

You can download the **Netop Agent** from the following links:

- 64-bit version
- <u>32-bit version</u>

To install the **Netop Agent** on your Windows device, proceed as follows:

 Run the MSI file on your device. The Netop Agent installer window is displayed.

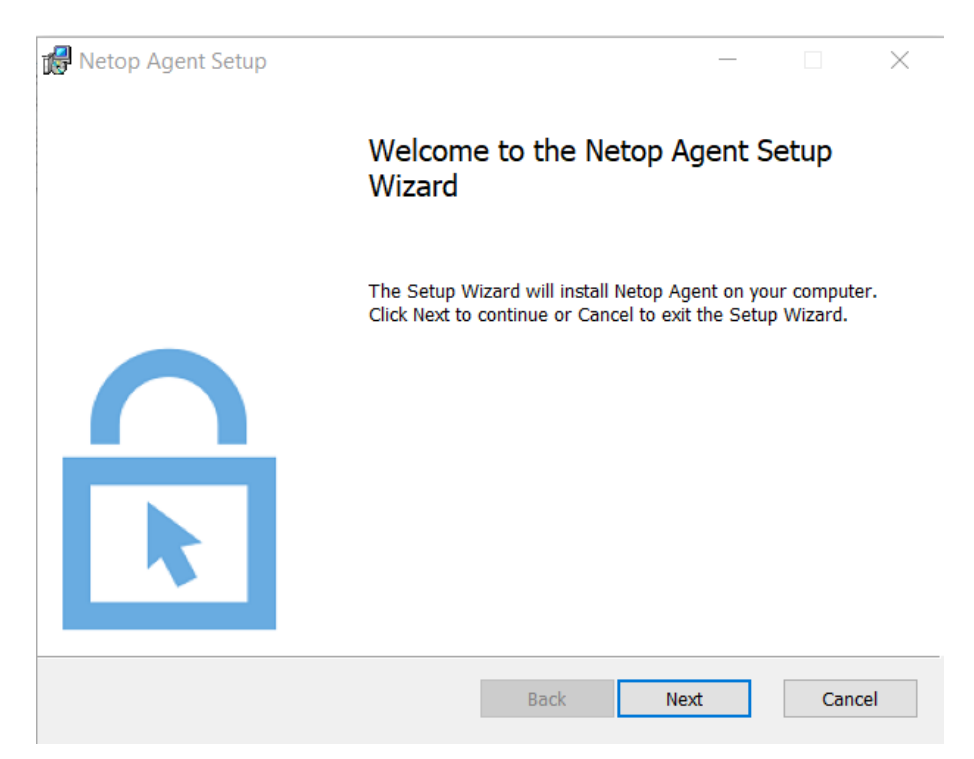

2. Click on the **Next** button to continue with the installation process.

3. Click on the **Next** button to accept the **E**nd **U**ser License Agreement.

| 18 | Netop Agent Setup                                                                                          | —       |         | $\times$ |
|----|----------------------------------------------------------------------------------------------------|---------|---------|----------|
|    | End-User License Agreement                                                                                 |         |         | Ω        |
|    | Please read the following license agreement carefully                                                      |         |         | R.       |
|    |                                                                                                    |         |         |          |
|    | NETOP BUSINESS SOLUTIONS A/S END-USER LICE                                                                 | ISE     |         | ^        |
|    | Last Updated: May 2018                                                                                     |         |         |          |
|    | 1. Introduction                                                                                            |         |         |          |
|    | This Agreement provides you with the right to install, load, "the Software" as described herein.           | host a  | nd use  |          |
|    | Portions of the Software licensed under this Agreement at license from third parties. All Rights Reserved. | re used | l under |          |
|    | NOTE TO ALL USERS: Please read the following legal a                                                       | greeme  | ent     | ~        |
|    | ☑ I accept the terms in the License Agreement                                                              |         |         |          |
|    | Print Back Next                                                                                            |         | Cano    | cel      |

4. The installer displays the location it is being installed to. Click on the **Change** button to install it to a different location or **Next** otherwise.

| 🕼 Netop Agent Setup                                                     | _       |     | $\times$ |
|-------------------------------------------------------------------------|---------|-----|----------|
| Destination Folder                                                      |         |     | Δ        |
| Click Next to install to the default folder or click Change to choose a | nother. |     | R.       |
| Install Netop Agent to:                                                 |         |     |          |
| C:\Program Files\Netop\Netop Remote Control\Agent\                      |         |     | _        |
| Change                                                                  |         |     |          |
|                                                                         |         |     |          |
|                                                                         |         |     |          |
|                                                                         |         |     |          |
|                                                                         |         |     |          |
| Back                                                                    | Next    | Car | ncel     |

5. Click on the **Install** button to install the **Netop Agent** application.

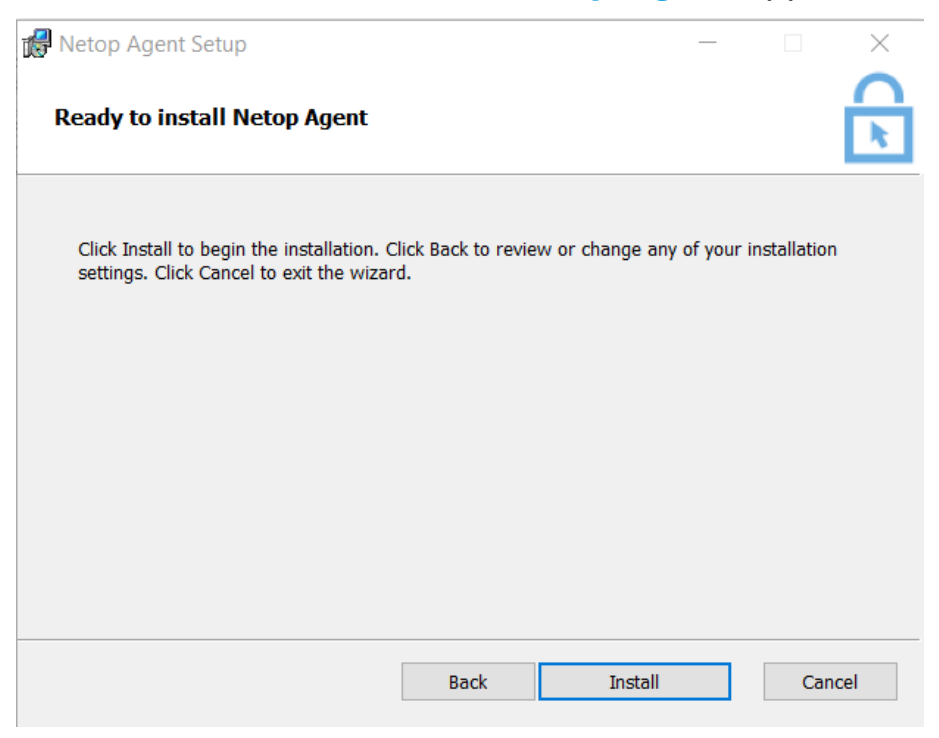

6. Once the installation is complete, click on the **Finish** button to exit the install wizard and launch the **Netop Agent**.

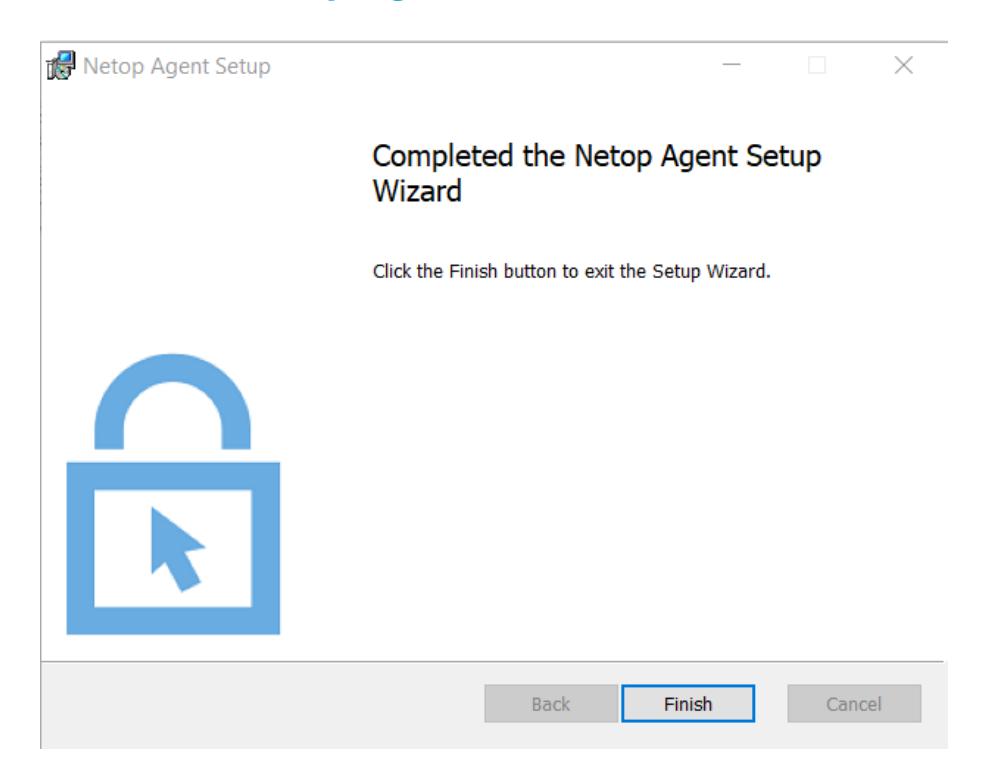

- Insert an enrollment key to configure the Netop Agent and register it in your Portal account.
  - a. To retrieve the enrollment key, go to the **Portal** under **Downloads** and click on the deployment package that you want to use.

You can find the enrollment key in the **Package details** section.

|       | Package details   |                                                |   |
|-------|-------------------|------------------------------------------------|---|
|       | Name              | Trial Host                                     |   |
|       | Status            | Active                                         |   |
|       | Description       |                                                |   |
|       | Valid from        | 2021-07-01                                     |   |
|       | Valid to          | -                                              |   |
|       | Valid for         | Unlimited devices                              |   |
|       | Enrollment key    | 200000000000000000000000000000000000000        |   |
|       | License Key       | -                                              |   |
| 🙆 Net | op Remote Control |                                                | × |
|       |                   |                                                |   |
|       | Remote Control    |                                                |   |
|       |                   |                                                |   |
|       |                   |                                                |   |
|       | Wel               | come to the Netop Agent                        |   |
|       |                   |                                                |   |
|       | Please insert th  | ne enrollment key you have received to connect |   |
|       | XXXXX             | 000000000000000000000000000000000000000        |   |
|       |                   |                                                |   |
|       |                   | Connect                                        |   |
|       |                   |                                                |   |
|       | Have a            | question about the enrollment key? Click here  |   |

8. Click on the **Connect** button to finish the registration. The **Netop Agent** is

now connected to the **Portal**.

| Netop Remote Control                                                             |                                                                                                    | $\times$ |
|----------------------------------------------------------------------------------|----------------------------------------------------------------------------------------------------|----------|
| <ul> <li>Remote Control</li> <li>Home</li> <li>Settings</li> <li>Help</li> </ul> | For a Technician to connect to your device, share the information below:<br>Hostname<br>Ioana-PC<br>Device ID<br>1de229c9-3f3f-4a54-8228-28e63f7d3431 |          |
| Connected                                                                        |                                                                                                    |          |

**NOTE**: You can install the **Netop Agent** on a device that has the **Impero Host** installed as well.

#### 2.1.2. Install the Netop Agent via mass deployment

To install the **Netop Agent** in a mass deployment scenario, it is necessary that you use the following command from within your script, directly from the command line, or in your deployment solution.

```
msiexec /i "Path\To\Netop Agent-0.9.0-win64.msi" /qn
NETOP ENROLLMENT KEY=<YOUR ENROLLMENT KEY>
```

**NOTE**: To install the **Netop Agent** on your device, it is necessary that the command prompt is started as administrator. If you execute the MSI within a script, the script also requires to be executed with administrator rights.

**NOTE:** The **Netop Agent** cannot be mass deployed with the **Impero Pack'n'Deploy** application.

## 2.2. macOS

#### 2.2.1. Install the Netop Agent via the installer

You can download the macOS Netop Agent from the following link.

To install the **Netop Agent** on your macOS device, proceed as follows:

1. Open the Netop Agent.dmg file and run the PKG file. The Netop Agent installer window is displayed.

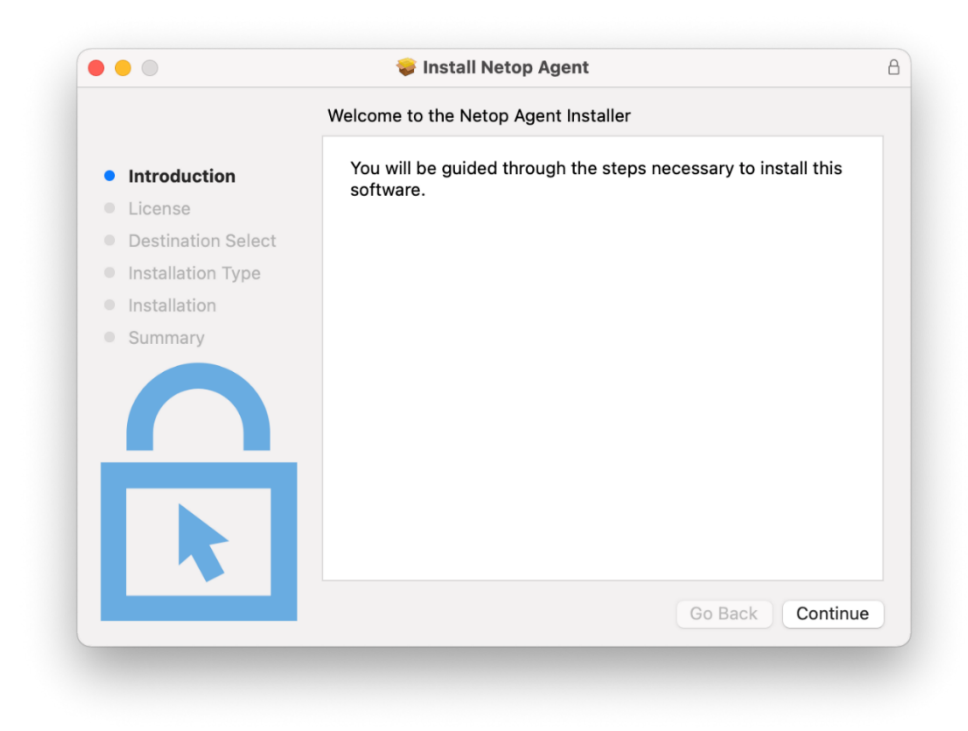

2. Click on the **Continue** button to proceed with the installation process.

3. Click on the **Continue** button and accept the **End User License Agreement**.

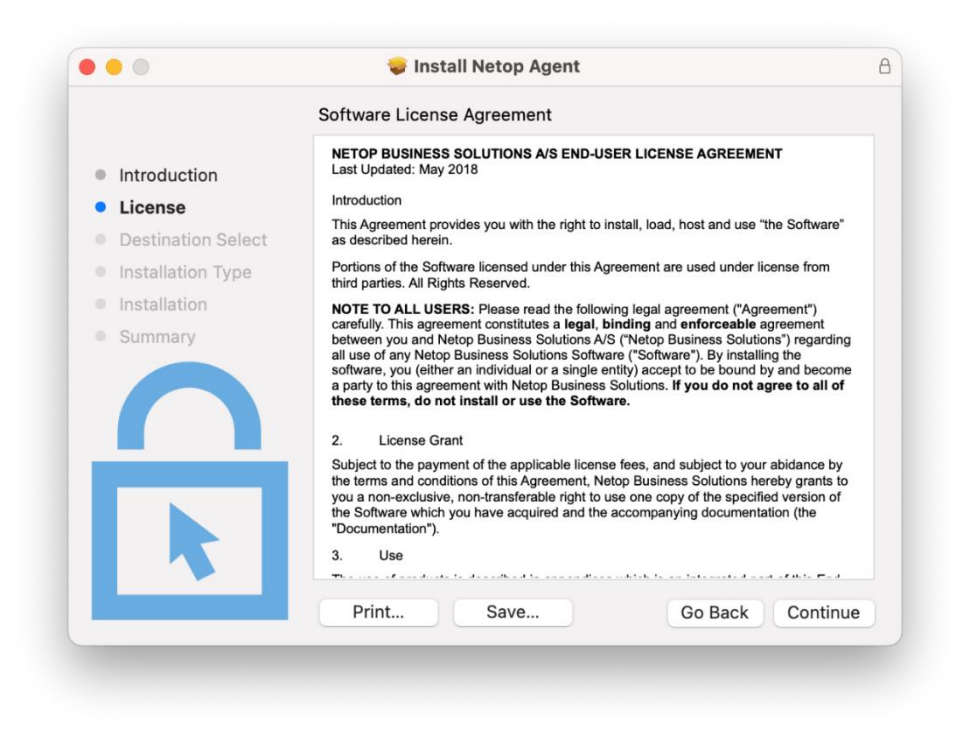

 The Netop Agent installs for all users of your computer. Click on the Install button to continue.

|                                        | Standard Install on "Macintosh HD"                                                               |
|----------------------------------------|--------------------------------------------------------------------------------------------------|
| Introduction                           | This will take 73,6 MB of space on your computer.                                                |
| License                                | Click Install to perform a standard installation of this software                                |
| <ul> <li>Destination Select</li> </ul> | for all users of this computer. All users of this computer will<br>be able to use this software. |
| Installation Type                      |                                                                                                  |
| Installation                           |                                                                                                  |
| Summary                                |                                                                                                  |
|                                        |                                                                                                  |
|                                        |                                                                                                  |
|                                        | Go Back Install                                                                                  |

5. Specify the administrator's credentials and click on the **Install Software** button to proceed with the installation.

| Enter your pas | sword to allow this. |         |          |
|----------------|----------------------|---------|----------|
| User Name:     | loana Tapus          |         |          |
| Password:      |                      |         |          |
|                | Cance                | Install | Software |

6. Once the installation is complete, click on the **Close** button to exit the install wizard.

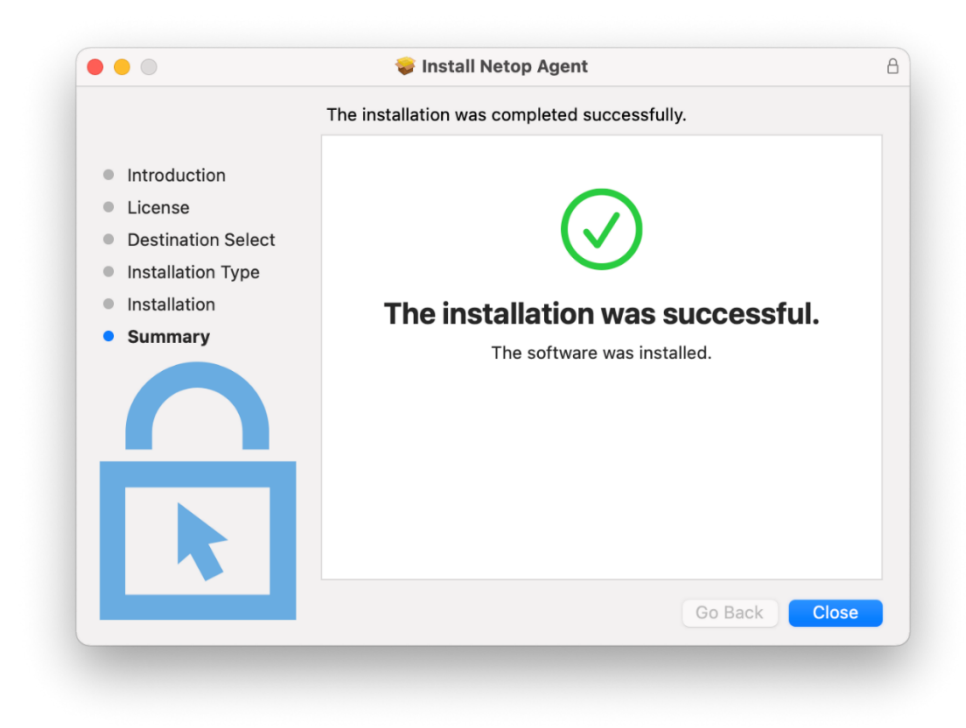

7. Insert an enrollment key to configure the **Netop Agent** and register it in your **Portal** account.

a. To retrieve the enrollment key, go to the **Portal** under **Downloads** and click on the deployment package that you want to use.

You can find the enrollment key in the Package details section.

| Package details |                   |
|-----------------|-------------------|
| Name            | Trial Host        |
| Status          | Active            |
| Description     |                   |
| Valid from      | 2021-07-01        |
| Valid to        | -                 |
| Valid for       | Unlimited devices |
| Enrollment key  |                   |
| License Key     |                   |

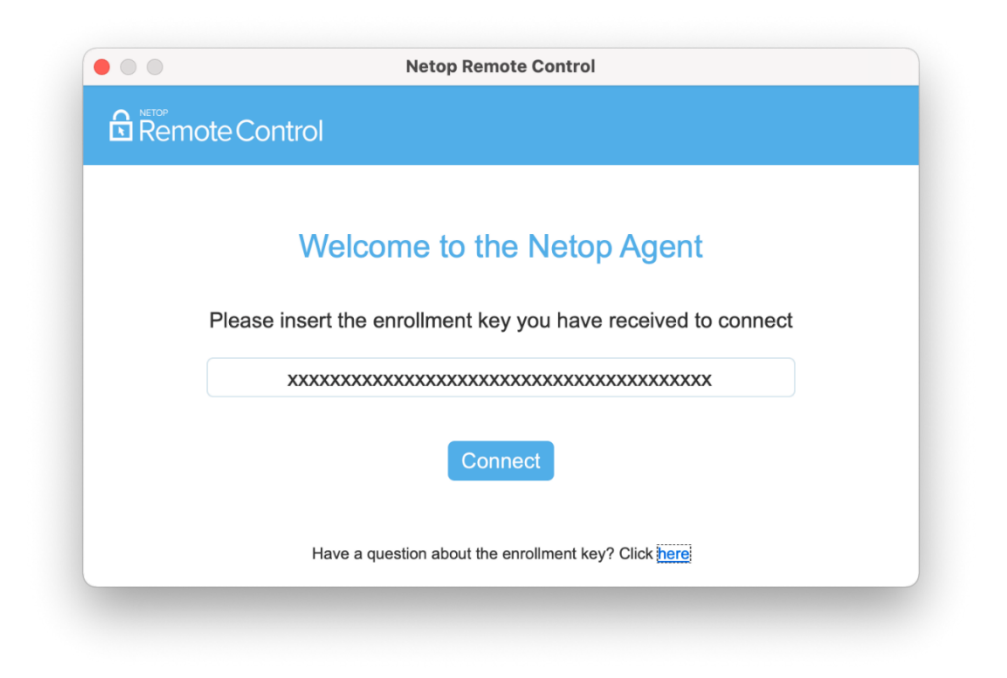

8. Click on the **Connect** button to finish the registration. The **Netop Agent** is now connected to the **Portal**.

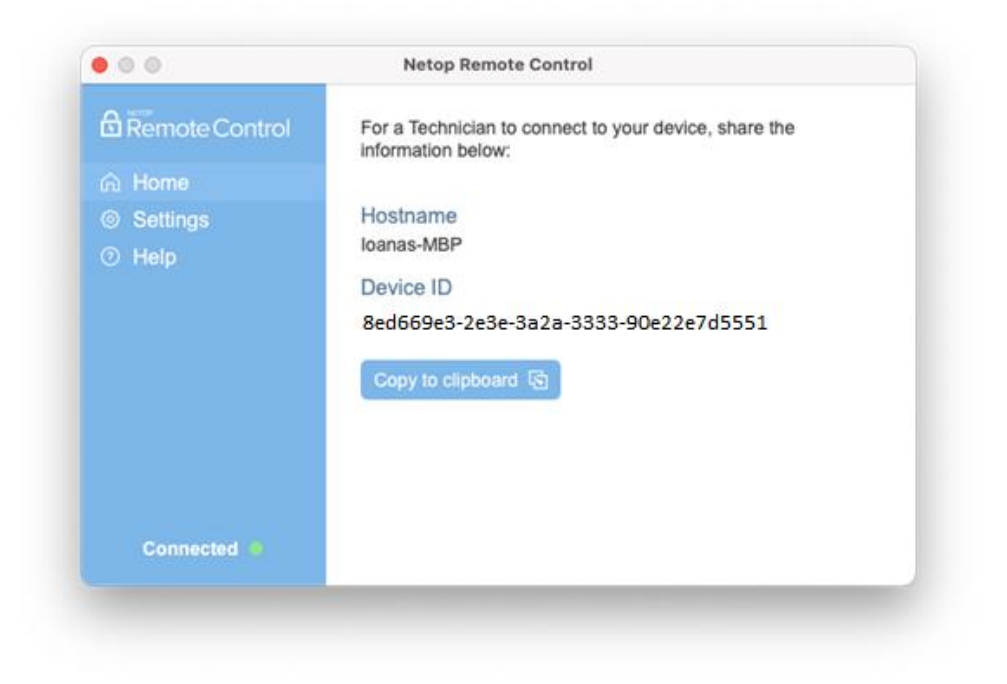

### 2.2.2. macOS permissions

To use the **Netop Agent** on a macOS device, it is necessary that the following permissions are manually granted by the user.

These permissions require to be set only once.

- Screen Recording (applies for macOS 10.15 and above)
- **Accessibility** (applies for macOS 10.14 and above)

Without these permissions, the **Netop Agent** functionality can be restricted to:

- Viewing the desktop background, but no other applications
- Not being able to control the keyboard and mouse remotely

### 2.2.2.1. Screen Recording

**Netop Agent** requires **Screen Recording** access so remote users can view your screen during remote control sessions.

The first time you open the **Agent** application on your device, you are prompted by the Agent to allow the **Screen Recording** permission.

To grant the permission, proceed as follows:

1. Click on the Grant permission button

| Remote Control                                                                                                    |                                                                                                    |
|----------------------------------------------------------------------------------------------------|----------------------------------------------------------------------------------------------------|
| Netop Agent requires Screen Recording access so<br>remote users can view your screen during remote<br>control sessions.           | Oeneral Flavkuit Frewal Privacy                                                                               |
| 1. Click Grant Permissions to open the Security<br>& Privacy window.                                                              | Files and Folders Allow the apps below to record the contents of<br>your screen, even while using other apps. |
| <ol> <li>Click on the lock button from the bottom left<br/>side of the window and confirm your system<br/>credentials.</li> </ol> | Streen Recording     Streen Recording     Medis & Agple Music     Medis & Agple Music     MeneKit             |
| <ol><li>Make sure that NetopAgentDesktop is ticked.</li></ol>                                                                     | 8 Bluetooth                                                                                                   |
| <ol> <li>Click on Quit &amp; Reopen for the application to<br/>use the permission.</li> </ol>                                     | Automation  Developer Tods  Analytics & Improvements                                                          |
| Grant permission                                                                                                    | Click the lock to prevent further changes. Advanced ?                                                         |
| Grant permission                                                                                                    | Снок ние нок на резонал на ние чландах. Развисов. С                                                           |

2. Open System Preferences when the Screen Recording dialog appears on

the screen.

|            | Screen Recording                                                                                   |
|------------|----------------------------------------------------------------------------------------------------|
| $\bigcirc$ | "NetopAgentDesktop" would like to record this<br>computer's screen.                                |
|            | Grant access to this application in Security & Privacy preferences, located in System Preferences. |
| ?          | Open System Preferences Deny                                                                       |
| 1          | open bystem relevences                                                                             |

- 3. Click on the lock to make changes.
- 4. Select the **NetopAgentDesktop** checkbox to grant the **Screen Recording** permission.

| General                              | FileVault Firewall Privacy                                                               |
|--------------------------------------|------------------------------------------------------------------------------------------|
| Files and Folders                    | Allow the apps below to record the contents of your screen, even while using other apps. |
| Screen Recording                     | 🗸 📫 Microsoft Teams                                                                      |
| Media & Apple Music                  | VetopAgentDesktop                                                                        |
| 僋 HomeKit                            | 🛛 📌 NetopHost                                                                            |
| Bluetooth                            | S Skype                                                                                  |
| Automation                           |                                                                                          |
| Developer Tools                      | + -                                                                                      |
| Analytics & Improvements             |                                                                                          |
| Apple Advertising                    |                                                                                          |
|                                      |                                                                                          |
| Click the lock to prevent further of | changes. Advanced                                                                        |

NetopAgentDesktop requires to quit and reopen to use the permission.
 Click on the Quit & Reopen button to restart the application.

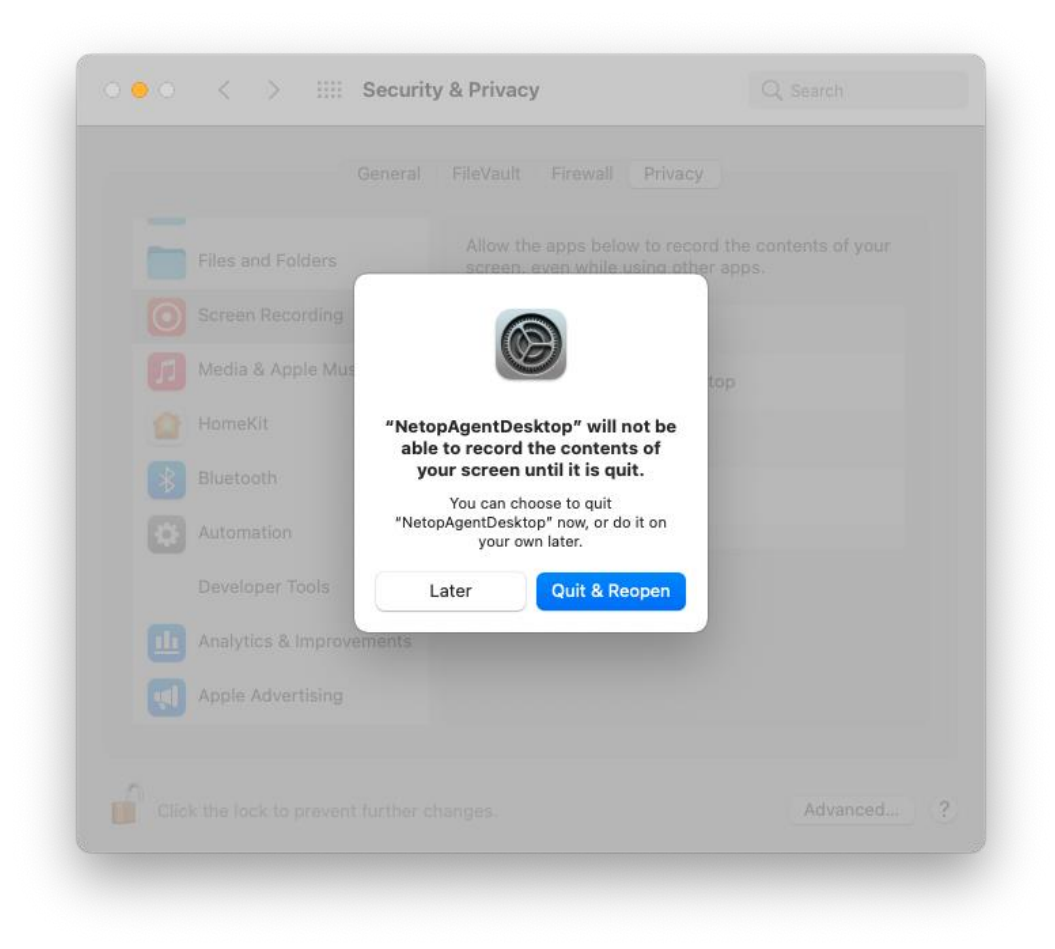

6. Click on Next.

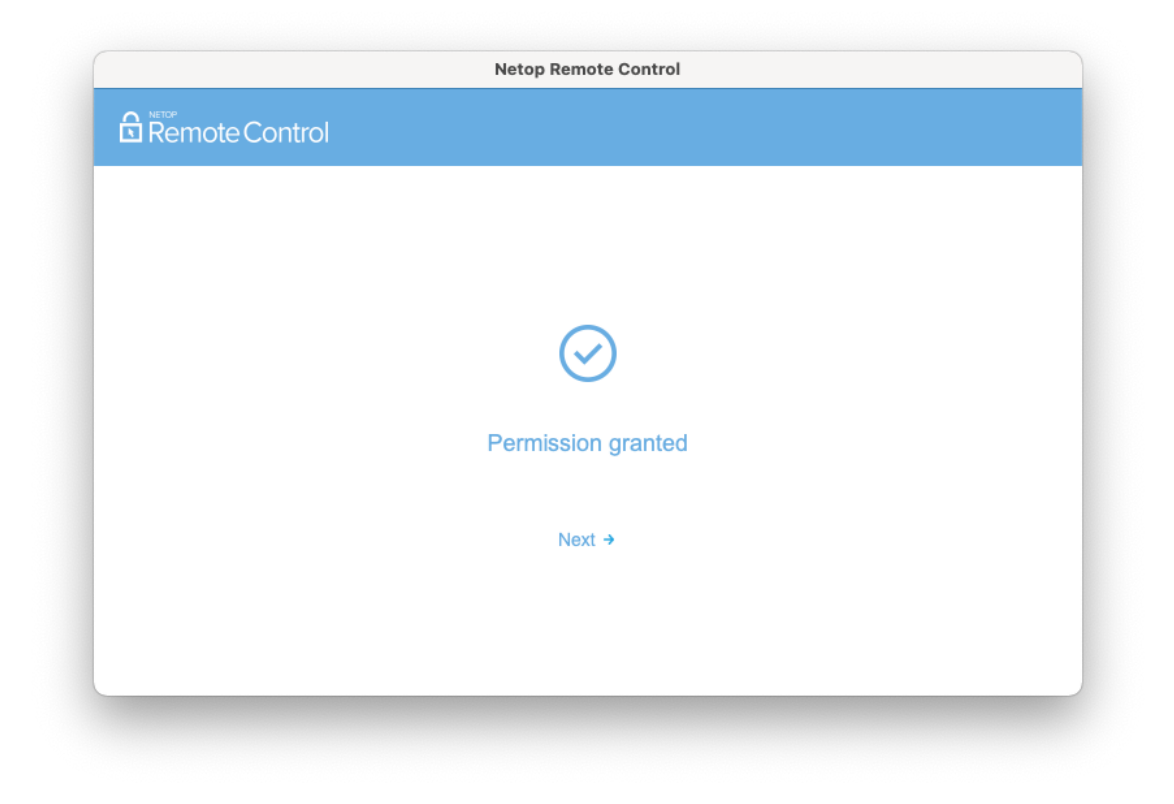

## 2.2.2.2. Accessibility

**Netop Agent** requires **Accessibility** access so your mouse and keyboard can be controlled remotely.

Once you granted the **Screen Recording** permission, the **Agent** prompts you to allow the **Accessibility** permission.

To grant the permission, proceed as follows:

1. Click on the **Grant permission** button.

| etop Agent requires Accessibility access so your<br>ouse and keyboard can be controlled remotely.<br>Click <b>Grant Permission</b> to open the Security &<br>tracy window.<br>Click on the <b>lock button</b> from the bottom left<br>de of the window and confirm your system<br>edentials.<br>Make sure that <b>NetopAgentDesktop</b> is ticked.                                                                                                    |                                                                                           |                                                                                                    |
|----------------------------------------------------------------------------------------------------|-------------------------------------------------------------------------------------------|----------------------------------------------------------------------------------------------------|
| Click Grant Permission to open the Security &         Click Grant Permission to open the Security &         rivacy window.         Click on the lock button from the bottom left         de of the window and confirm your system         edentials.         Make sure that NetopAgentDesktop is ticked.         Image: Camera         Image: Camera                                                                                                    | Netop Agent requires Accessibility access so your                                         | O Q Starth                                                                                                    |
| Click Grant Permission to open the Security &<br>fivacy window.<br>Click on the lock button from the bottom left<br>de of the window and confirm your system<br>edentials.<br>Make sure that NetopAgentDesktop is ticked.<br>Make sure that NetopAgentDesktop is ticked.<br>Make sure that NetopAgentDesktop is ticked.<br>Make sure that NetopAgentDesktop is ticked.<br>Make sure that NetopAgentDesktop is ticked.<br>Make sure that NetopAgentDesktop is ticked.<br>Make sure that NetopAgentDesktop is ticked.                                                                                                    | mouse and keyboard can be controlled remotely.                                            | General FileVault Firewall Privacy                                                                                                    |
| Click on the lock button from the bottom left<br>de of the window and confirm your system<br>edentials.<br>Make sure that NetopAgentDesktop is ticked.<br>Make sure that NetopAgentDesktop is ticked.                                                                                                    | <ol> <li>Click Grant Permission to open the Security &amp;<br/>Privacy window.</li> </ol> | Location Services     Allow the apps below to control your computer.                                                                                                    |
| de of the window and confirm your system edentials.  Make sure that NetopAgentDesktop is ticked.  Calendars  Make sure that NetopAgentDesktop is ticked.  Make sure that NetopAgentDesktop is ticked.  Ma | 2. Click on the lock button from the bottom left                                          | Contacts                                                                                                    |
| Make sure that NetopAgentDesktop is ticked.                                                                                                    | side of the window and confirm your system                                                | 17 Calendars                                                                                                    |
| Marce Sure anal HetopAgentDesktop is acked.                                                                                                    | 3 Make sure that Neton&gentDeskton is ticked                                              | Heminders     Photos                                                                                                    |
| Microphone +                                                                                                    | 5. Make sure that netopagentbesktop is toked.                                             | Camera                                                                                                    |
|                                                                                                    |                                                                                           | Microphone +                                                                                                    |
| ()) Speech Recognition                                                                                                    |                                                                                           | (b) Speech Recognition                                                                                                    |
|                                                                                                    |                                                                                           | Accessibility                                                                                                    |
| Accessibility                                                                                                    |                                                                                           | Click the lock to research further changes Advanced 2                                                                                                    |
| Accessibility      Olick the lock to prevent further chances.      Advanced.      2                                                                                                    | Grant permission                                                                          |                                                                                                    |
| Speech Recognition                                                                                                    |                                                                                           | Camera<br>Microphone<br>Microphone |
|                                                                                                    |                                                                                           | () Accessibility                                                                                                    |
| (1) Accessibility                                                                                                    |                                                                                           |                                                                                                    |
| Cossibility                                                                                                    |                                                                                           |                                                                                                    |
| C Accessibility                                                                                                    | Grant permission                                                                          | Click the lock to prevent further changes.                                                                                                    |

2. Open System Preferences when the Accessibility dialog appears on the

screen.

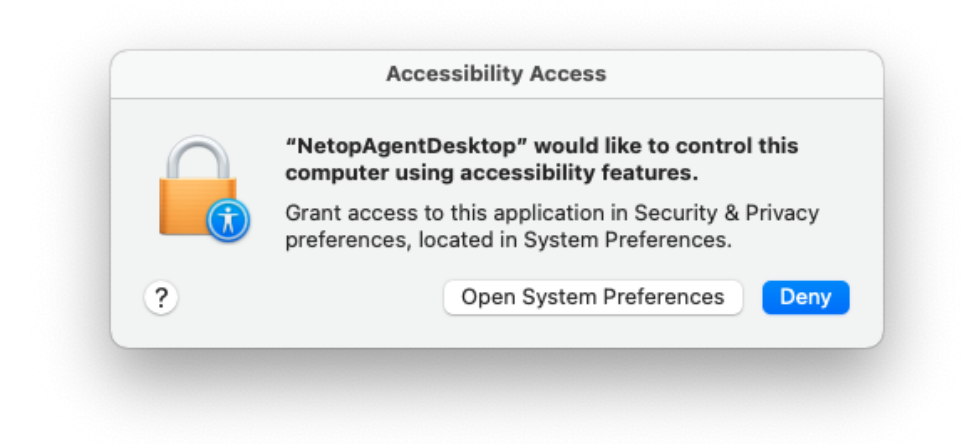

3. Click on the lock to make changes.

4. Select the **NetopAgentDesktop** checkbox to grant the **Accessibility** permission.

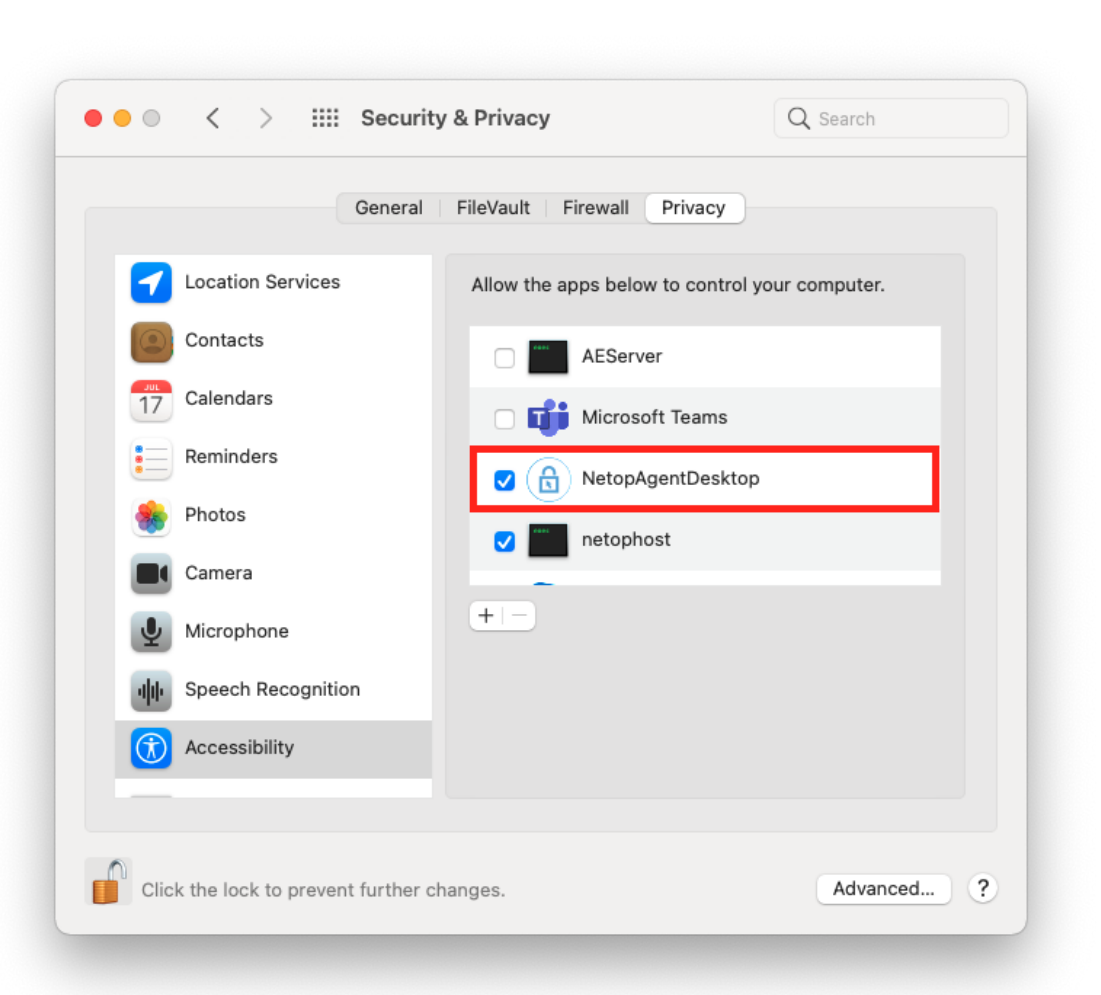

#### 5. Click on Next.

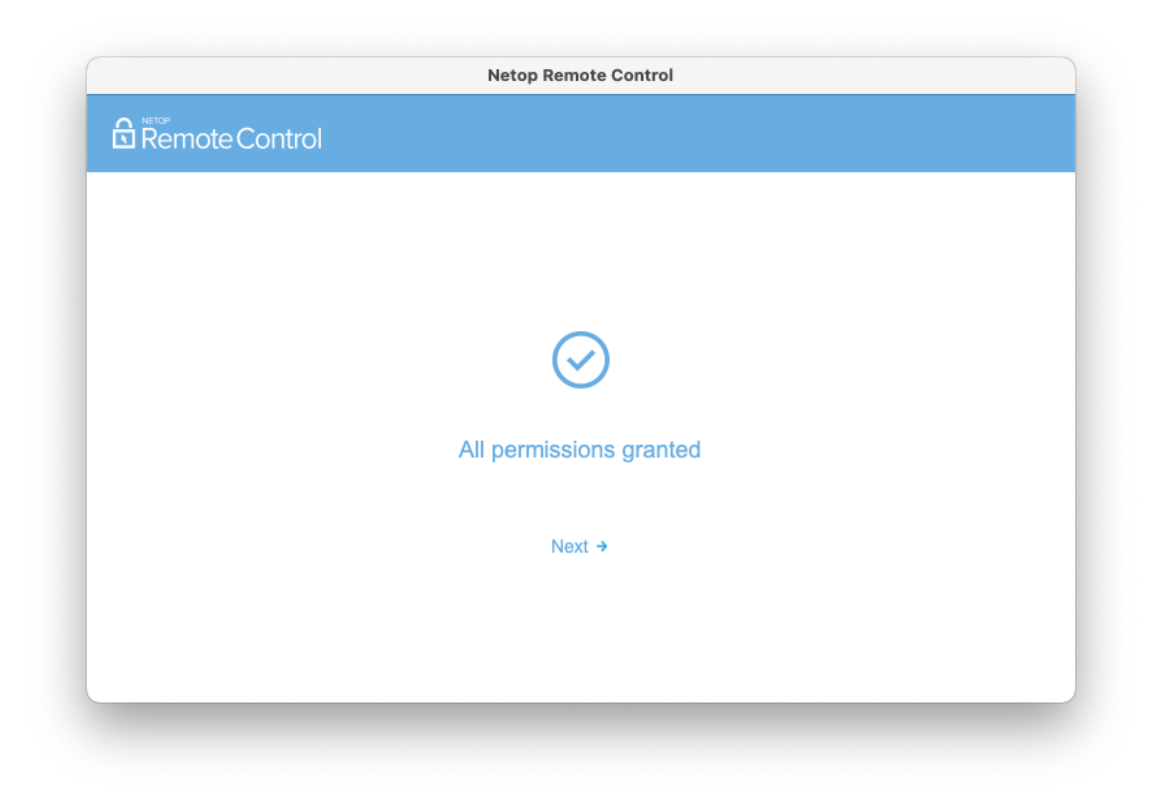

## 2.3. Updating the Agent

The **Agent** automatically verifies for a new version and installs it when one is available.

The download and install is performed between 5 AM and 6 AM local machine time, if no remote session is ongoing. You cannot opt out of the automatic updates. You can also choose to update the **Agent** from the **Help** page at any time, by clicking the **Update** button.

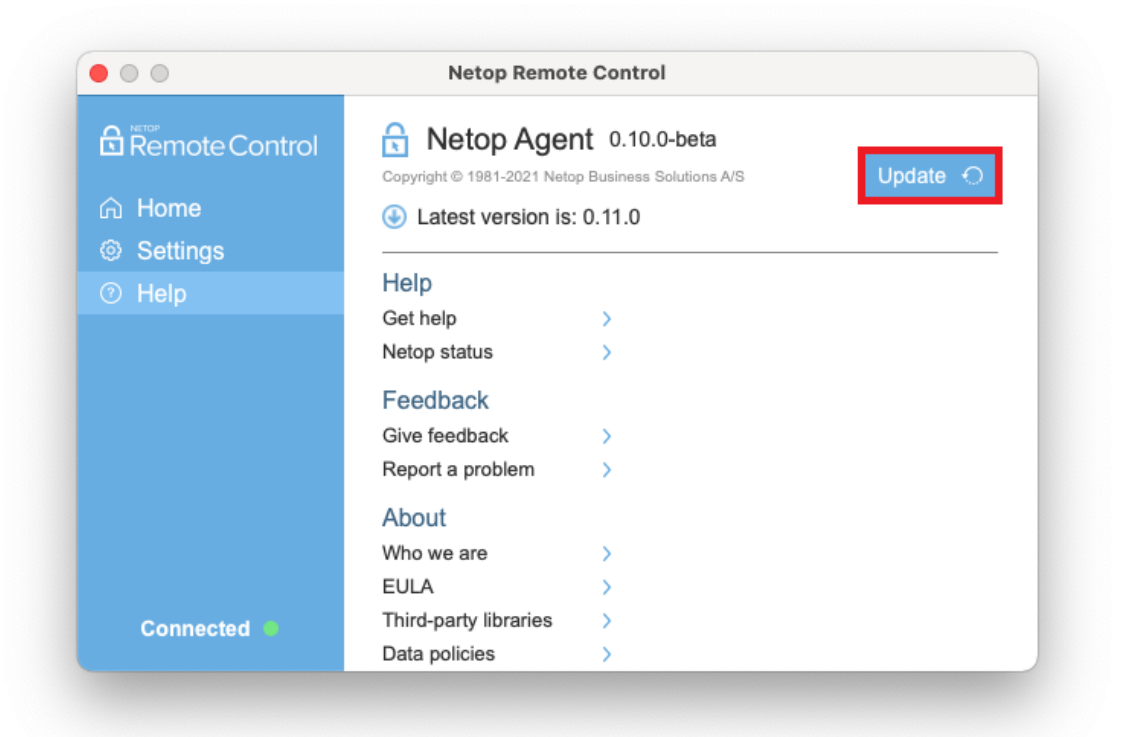

# 3. Remote control a device

To remote control a device that runs the **Netop Agent** application, you need to access the **My Devices** page in the **Portal**. Make sure that your user profile is part of a group from a valid role assignment that gives you access to the device.

You can find out more about Roles and Role assignments in the <u>Impero Portal</u> User's Guide.

**NOTE:** Only the **View remote screen**, **Use keyboard and mouse**, and **Browser Based Support Console** permissions apply to **Netop Agents**.

You can start the remote session by clicking on the **Remote control** button.

| All Devices                                                                          |                          | لې Download Guest ( | Support Console) 🔻 | Add device 🔻   |
|--------------------------------------------------------------------------------------|--------------------------|---------------------|--------------------|----------------|
| Clear all the filters                                                                |                          |                     |                    |                |
| Search in: 🥥 All fields ight Hostname in Allas in Operating system in Logged in user |                          |                     |                    |                |
| ★ Hostname                                                                           | <b>▼</b> Status          | Alias               | Group <b>T</b>     | Logged in user |
| 🖂 Remote control                                                                     | Conline for about 1 hour | loana-PC            | -                  | Ioana          |

Once clicked, the remote control session starts. During the session, you can view the screen of the device and control its keyboard and mouse, depending on the permissions that you have set up.

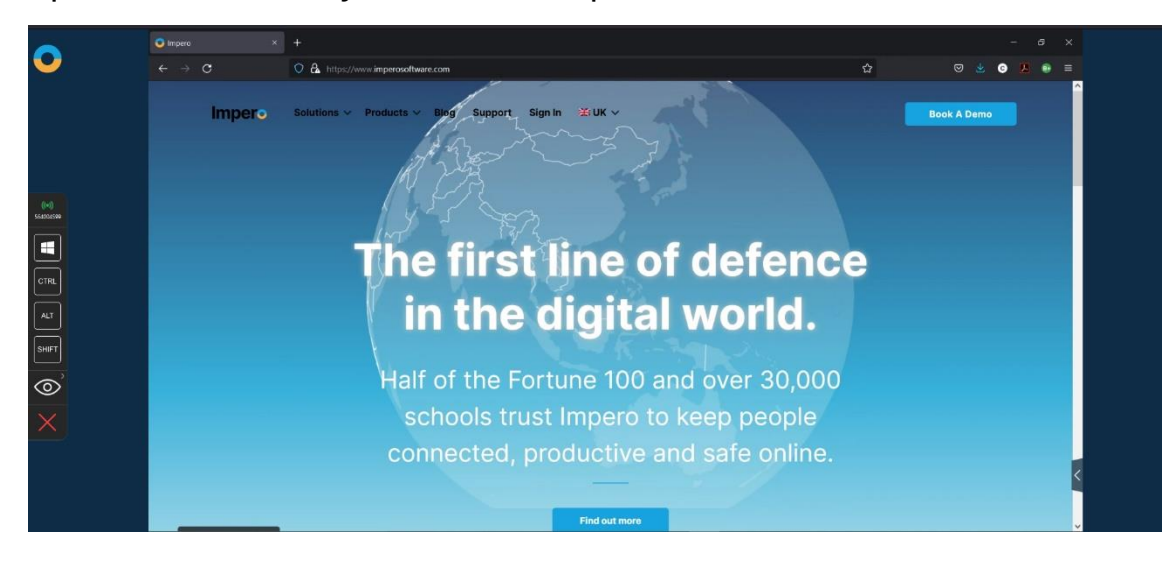

The **Browser Based Support Console** toolbar includes virtual key modifiers to use during the remote session. Each of the 4 key modifiers has 3 possible states: off, on, and always on (use it by double-clicking on the key modifier). These key modifiers help send various key combinations to the remote machine, whenever the physical keyboard cannot be used for this.

The **View** menu allows the support technician to switch between **Fit To Screen** and **Actual Size** for the displayed image. If your device has multiple monitors connected to it, you can select the monitor you want to view from the same **View** menu. A remote session can be closed either by the Technician, in the **Browser Based Support Console**, or by the remote user by clicking the **Disconnect** button, or by using the keyboard hotkey (**CTRL + SHIFT + X**).

| Connect                                                                                                  |                       |
|----------------------------------------------------------------------------------------------------|-----------------------|
| Thank you for downloading<br>Netop Remote Control OnDemand                                               |                       |
| Trouble downloading? Try again                                                                           |                       |
| Your Session Key. 390406281                                                                              |                       |
| After the application has been successfully installed, open it and connect with a<br>support technician. |                       |
|                                                                                                    | 0.852                 |
|                                                                                                    | Remote Control        |
|                                                                                                    | Disconnect session    |
|                                                                                                    |                       |
|                                                                                                    | John Doe is connected |

**NOTE**: If you have both the **Netop Agent** and **Impero Host** installed on your device, you can see that the device can appear as a duplicate in your **My Devices** list. To start a remote session with the **Netop Agent**, it is necessary that you select the device that only offers one option to remote control it.

|                                                                                | 🖹 📜 Purchase 💿 T | Trial version. 176 days left | Users: 1 / 5 OnDem | and users: 1 / 5 Dev | vices: 15 / 50 John Doe | • |
|--------------------------------------------------------------------------------|------------------|------------------------------|--------------------|----------------------|-------------------------|---|
| All Devices<br>C Devices: Online x Clear all the filters                       |                  |                              |                    |                      |                         |   |
| Search in: 🥥 All fields 🔿 Hostname 🔿 Alias 🔿 Operating system 🔿 Logged in user |                  |                              |                    |                      |                         |   |
|                                                                                | ★ Hostname       | <b>▼</b> Status              | Allas              | Group                | T Logged in user        |   |
| Remote control                                                                 | 😂 🔍 🖵 Ioana PC   | Online for about             | t 1 hour Ioana PC  | -                    | loana                   |   |
| Remote control 👻                                                               | 🕸 🔍 📮 Ioana PC   | Conline for abou             | t 1 hour loana PC  |                      | Ioana                   |   |

# 4. Debug logs

The **Netop Agent** log file can be found in this location:

| <b>Operating system</b> | Location                                  |
|-------------------------|-------------------------------------------|
| Windows                 | C:\ProgramData\Netop\Agent\NetopAgent.log |
| macOS                   | /Library/Logs/Netop/Agent/NetopAgent.log  |

On macOS, you can access the log files from the **Console** application as well.

# 5. Quit the Netop Agent

#### 5.1. Windows

To quit the Windows **Netop Agent** application and disconnect from the **Impero Portal** it is necessary that you open the system tray, right-click on the **Netop Agent** icon and select the **Quit** option.

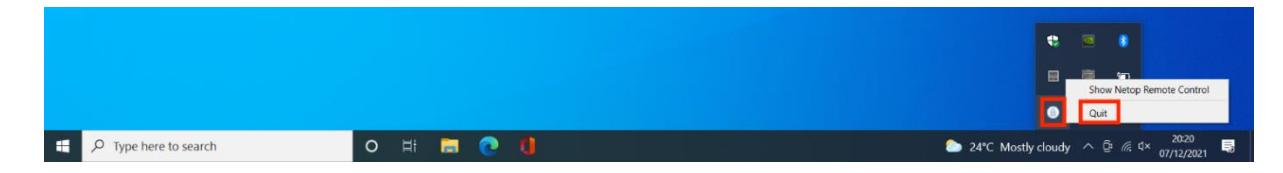

### 5.2. macOS

To quit the macOS **Netop Agent** application and disconnect from the **Netop Portal**, right-click on the **Netop Agent** icon in the menu bar and select the **Quit** option.

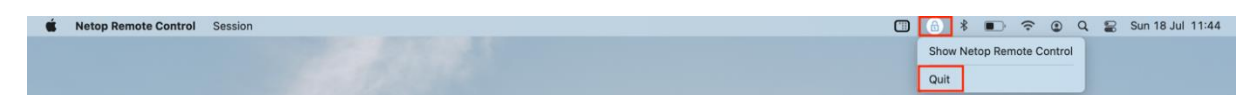